## How to adjust Zoom mobile settings to conserve bandwidth

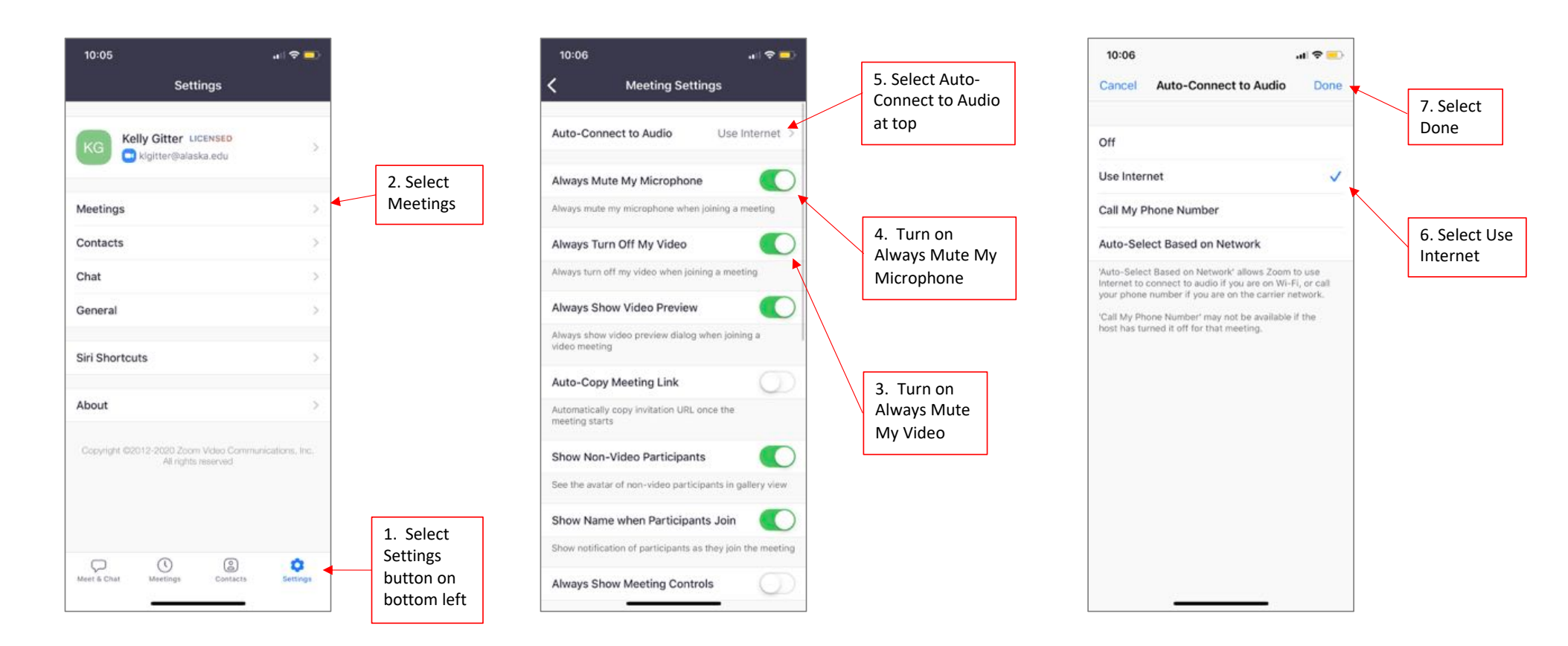

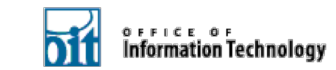

## How to join a Zoom meeting on a mobile app to conserve bandwidth

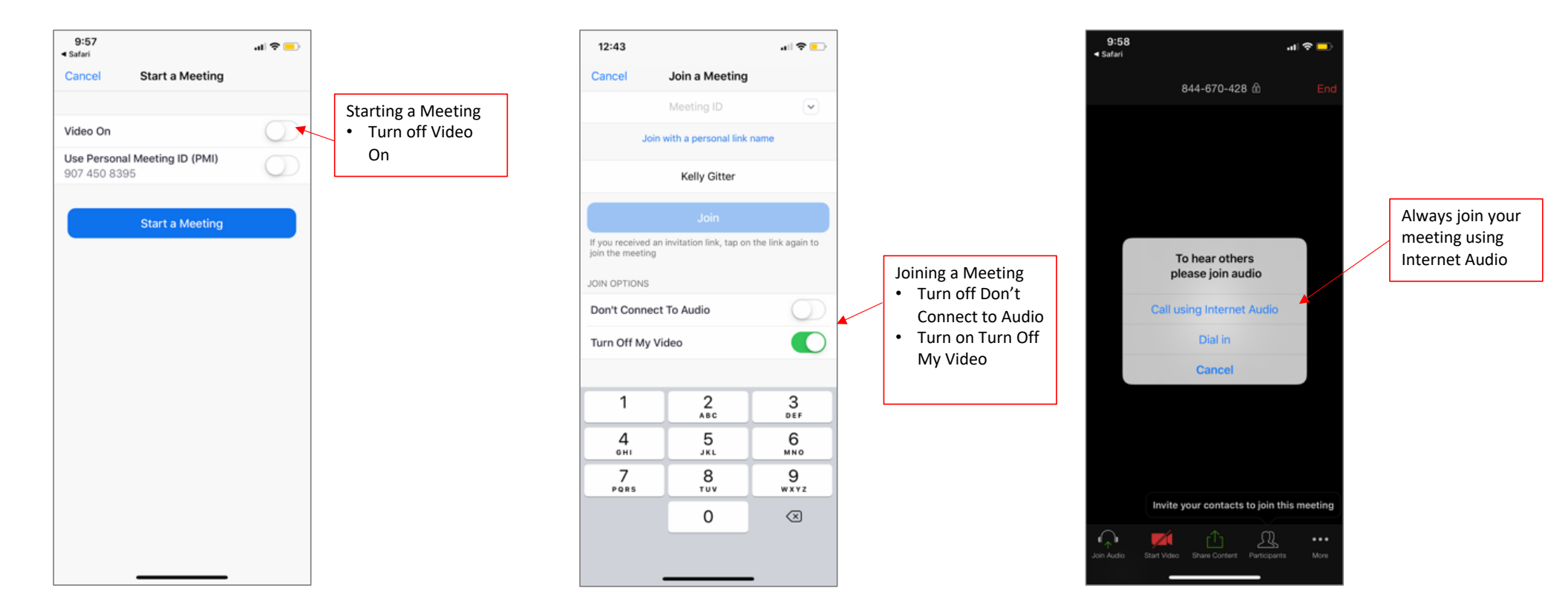

## Information Technology